| Entraînement 4 |                                 |  |  |  |  |  |  |  |
|----------------|---------------------------------|--|--|--|--|--|--|--|
| Savoirs faire  | Personnaliser un ruban d'outils |  |  |  |  |  |  |  |
| Prérequis      | Aucun                           |  |  |  |  |  |  |  |
| Durée          | 15 minutes                      |  |  |  |  |  |  |  |

- 1. Ouvrir Access
- 2. Ajouter un groupe d'outils nommer : **Export PDF** à l'onglet : **Accueil**
- 3. Ajouter dans ce groupe l'outil : PDF ou XPS

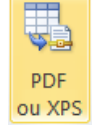

4. Afficher le ruban d'outils : accueil pour contrôler la présence du nouveau groupe 🔍

| Fichier    | Accuei | l Créer Dor       | nnées externes | Outils  | s de base de données |                                |            |               |               |            |                  |                                                    |       |    |       |                |          | _           |          |               |
|------------|--------|-------------------|----------------|---------|----------------------|--------------------------------|------------|---------------|---------------|------------|------------------|----------------------------------------------------|-------|----|-------|----------------|----------|-------------|----------|---------------|
|            |        | 🕉 Couper          |                |         |                      | 😵 Sélection -                  |            | 📾 Nouveau     | Σ Totaux      | .40.       | ಕ್ಷಿ Remplacer   | S                                                  |       |    |       |                | . := :   | =   (# (# ) |          | ■.            |
| Side-      |        | a Copier          |                |         | Z↓ Décroissant       | 🛅 Options avancées 🕤           | Red        | 🖃 Enregistrer | 🗳 Orthographe |            | ⇒ Atteindre *    | initial                                            |       |    |       |                | )        |             | -        | <b>\$</b>     |
| Affichage  | Coller | I Reproduire la r | mise en forme  | Filtrer | 🆢 Supprimer un tri   | V Activer/désactiver le filtre | Actualiser | X Supprimer   | Plus -        | Rechercher | 🗟 Sélectionner - | Ajuster à la taille Change<br>du formulaire fenêtr | rde G | I§ | A - 🕸 | ? - <u>@</u> - |          |             | <u> </u> | PDF<br>ou XPS |
| Affichages |        | Presse-papiers    | 5              |         | Trier e              | t filtrer                      |            | Enregistrem   | ents          | R          | echercher        | Fenêtre                                            |       |    | Mis   | e en forme     | du texte |             | Gi E     | Export pdf    |

- 5. Supprimer le groupe d'outils de l'onglet : Accueil
- 6. Désactiver l'affichage du ruban
- 7. Réactiver l'affichage du ruban
- 8. Fermer l'application